### HOW TO ENTER & MAINTAIN REGISTRATION RESTRICTIONS FOR SPECIFIC SECTIONS OF A COURSE IN BANNER SIS Schedule Restriction Form (SSARRES)

#### General:

The Schedule Restrictions Form (SSARRES) is used to enter and maintain registration restrictions for specific sections of a course. The section registration restriction information will default from Catalogue established in the *Course Registration Restrictions Form (SCARRES)*. This default information can be overridden to create section specific restrictions. Only the schedule level restrictions are checked by the registration module. A section must have been created using the *Schedule Form (SSASECT)*. No new sections can be created using this form.

This form consists of 4 windows. Restrictions may be entered on a term basis for college, major, class, level, degree, program, and campus. In each restriction section, in the Include/Exclude field, enter an I to include restrictions and E to exclude restrictions.

### Check List:

Before you proceed, you must have the following information:

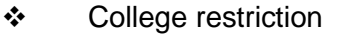

- Major restriction
- Class restriction
- Level restriction
- Degree restriction
- Program restriction
- Campus restriction \_\_\_\_\_

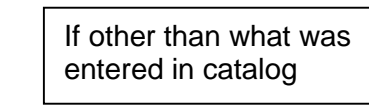

**Remember:** The bottom left of the form displays errors and warnings. This area is referred to as the auto-hint line and should be consulted if you are experiencing any problems. Even if you are not experiencing difficulties you should always keep an eye on this bar, especially if you are updating fields, as it provides important information such as warnings and errors that do not necessarily block your progress.

Created on 5/30/2001 2:24 PM Created by Rebecca Sinclair-Smith SSARRES.doc Last edited on June 4, 2001 Last printed 10/16/2001 11:24 AM Page 1 of 10

# Accessing the "Schedule Restriction Form" (SSARRES)

Type the name of the form SSARRES in the Direct Access field. (OR)

Use the Menu Selection:

- 1) Access Products Menu
- 2) Select Student System Menu
- 3) Select Class Schedule Menu
- 4) Select Schedule Restriction Form (SSARRES)

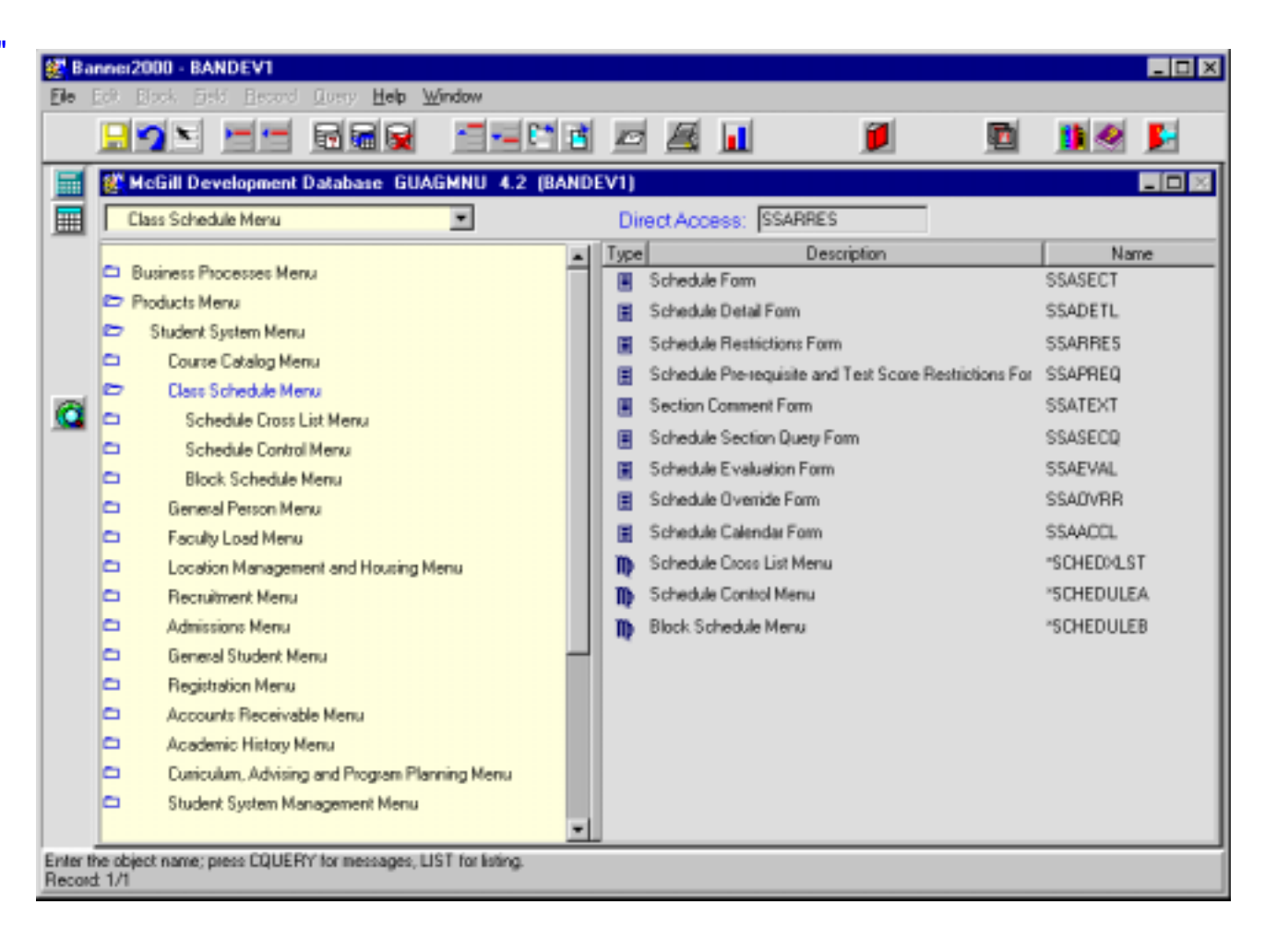

The adjacent screen will appear:

**Note:** Numbers have been added to the adjacent form to help find and identify the different fields. These numbers correspond to the table below, which not only describes what a user needs to enter in each individual field but also defines or explains the field's purpose.

In the key block fields of term, course reference number, subject and course, there must be entries of a term from the *Term Validation Table (STVTERM)*, a valid course reference number (CRN) that had been previously created for a course section in SSASECT for the term specified. The subject and course number are displayed for information only. They cannot be entered or revised on this form.

| 😹 Ba            | nner2000 - BANDEV1<br>Edit Block Field Becord | Query Help W                             | indow                |                     |              |                   |
|-----------------|-----------------------------------------------|------------------------------------------|----------------------|---------------------|--------------|-------------------|
| 2               |                                               |                                          |                      | d 🛛 🖬               | <b>j</b>     | 🖻 🚺 🖉 🖬           |
|                 | Options 🛛 💌 😫                                 | Section Regist                           | ration Restriction F | orm SSARRES 4.3.3   | (BANDEV1)    |                   |
|                 | Section College<br>Restriction                | Term: 2001                               | 1.                   | <mark>33</mark> 2.  | Subject: ATO | 3. Course: 530 4. |
|                 | Section Major<br>Restriction                  |                                          | 5.                   | College Restriction |              |                   |
|                 | Section Class<br>Restriction                  | Include/                                 | Exclude (I/E):       | College             | Description  |                   |
| <u> </u>        | Section Level<br>Restriction                  |                                          |                      | 6.                  | 7.           | П                 |
|                 | Section Degree<br>Restriction                 |                                          |                      |                     |              |                   |
|                 | Section Program<br>Restriction                |                                          | (8.)                 | Major Restriction   |              |                   |
|                 | Section Campus<br>Restriction                 | Include/                                 | Exclude (I/E):       | Major               | Description  |                   |
|                 |                                               |                                          |                      | 9.                  | 10.          |                   |
|                 |                                               |                                          |                      |                     |              | M                 |
| Tem o<br>Record | ode; press LIST for valid code<br>± 1/1       | es; CQH for existing :<br>List of Values | ections.             |                     |              |                   |

| Req'd    | #  | Field       | Action                 | Reaction                | Explanation/Description    | Related Documentation |
|----------|----|-------------|------------------------|-------------------------|----------------------------|-----------------------|
| <b>√</b> | 1. | Term        | Enter the appropriate  |                         | Term code. Required field. | Validation Table      |
|          |    |             | term or click on the   |                         |                            | referenced: Term      |
|          |    |             | Term button to display |                         |                            | Validation Table      |
|          |    |             | valid terms.           |                         |                            | (STVTERM)             |
|          |    |             | 6 "characters",        |                         |                            |                       |
|          |    |             | required.              |                         |                            |                       |
|          | 2. | Course Ref. | Enter CRN.             | CRN generated by        | Course Reference Number    | Validation Table      |
| •        |    | Number      |                        | system for each section | (CRN). Required field.     | referenced: Schedule  |
|          |    |             |                        | newly created.          |                            | Section Query Form    |

Last edited on June 4, 2001 Last printed 10/16/2001 11:24 AM Page 3 of 10

| Req'd                                                                                                    | #                                          | Field                                                                                                    | Action                                                                                                    | Reaction                                                                                     | Explanation/Description                                                                                                    | Related Documentation                                                                   |
|----------------------------------------------------------------------------------------------------|--------------------------------------------|----------------------------------------------------------------------------------------------------|----------------------------------------------------------------------------------------------------|----------------------------------------------------------------------------------------------|----------------------------------------------------------------------------------------------------|-----------------------------------------------------------------------------------------|
|                                                                                                    |                                            |                                                                                                    |                                                                                                    |                                                                                              |                                                                                                    | (SSASECQ)                                                                               |
| <i>✓</i>                                                                                                    | 3.                                         | Subject                                                                                                    | Enter 4-character subject code.                                                                                             |                                                                                              | Subject of the course. Display only.                                                                                                    | Validation Table<br>referenced: Subject Code<br>Validation Form                         |
| <ul> <li>Image: A start of the start of the start of</li></ul> | 4.                                         | Course                                                                                                    | Enter 3-character course number.                                                                                            |                                                                                              | Course number pertaining to the subject. Display only.                                                                                                    |                                                                                         |
| <b>√</b>                                                                                                    |                                            |                                                                                                    | Proceed to the <b>Next</b><br><b>Block</b> by clicking the<br>icon, or by pressing Ctrl<br>+ Page Down on your<br>keyboard. |                                                                                              |                                                                                                    |                                                                                         |
| College<br>centres)<br>or secor                                                                                                    | <b>Resti</b><br>indica<br>ndary o          | <b>riction:</b> Registration<br>ated. The college co<br>curriculum, as displa                                    | n in a course section may l<br>odes are from the College<br>ayed for the registration ter                                   | be restricted to or from stud<br>Validation Table (STVCOLL<br>m in the General Student F     | ents registered in colleges (i.e. McGi<br>). Registration will check for the colle<br>orm (SGASTDN).                                                                                                    | ll faculties, schools, or<br>ege of the student's primary                               |
|                                                                                                    | 5.                                         | Include/Exclude<br>(I/E)                                                                                         | Information defaults<br>from catalog, but can<br>be overridden.                                                             |                                                                                              | Include/Exclude field. Enter an I to include restrictions and E to exclude restrictions.                                                                                                    |                                                                                         |
|                                                                                                    | 6.                                         | College                                                                                                    |                                                                                                    |                                                                                              | College code.                                                                                                    | Validation Table<br>referenced: College<br>Validation Form<br>(STVCOLL).                |
|                                                                                                    | 7.                                         | Description                                                                                                    |                                                                                                    |                                                                                              | College code description.                                                                                                    |                                                                                         |
|                                                                                                    |                                            |                                                                                                    |                                                                                                    |                                                                                              |                                                                                                    |                                                                                         |
| <b>Major R</b><br>Major C<br>primary<br>Registra                                                                                                    | estric<br>ode V<br>or se<br>ntion fc<br>8. | tion: Registration i<br>alidation Table (ST<br>condary curriculum,<br>orm (SFAREGS).<br>Include/Exclude<br>(I/E) | in a course section may be<br>VMAJR). Changes will be<br>, as displayed for the cur                                         | e restricted to or from stude<br>e made so that registration<br>rent registration term in th | nts registered in majors indicated. The<br>will check for majors, concentrations<br>e General Student Form (SGASTD<br>Include/Exclude field. Enter an I<br>to include restrictions and E to<br>exclude restrictions. | he major codes are from the<br>and minors of the student's<br>N) and the Student Course |

| Req'd | #   | Field       | Action                    | Reaction | Explanation/Description            | Related Documentation     |
|-------|-----|-------------|---------------------------|----------|------------------------------------|---------------------------|
|       | 9.  | Major       | Enter Major code.         |          | Major code. 4-character code       | Validation Table          |
|       |     |             |                           |          | which identifies the main field(s) | referenced: Major, Minor, |
|       |     |             |                           |          | of study within a curriculum.      | Concentration Validation  |
|       |     |             |                           |          |                                    | Form (STVMAJR)            |
|       | 10. | Description |                           |          | Major code description.            |                           |
|       |     |             |                           |          |                                    |                           |
|       |     |             | Proceed to the Next       |          |                                    |                           |
| -     |     |             | Block by clicking the     |          |                                    |                           |
|       |     |             | icon, or by pressing Ctrl |          |                                    |                           |
|       |     |             | + Page Down on your       |          |                                    |                           |
|       |     |             | keyboard.                 |          |                                    |                           |

## Class Restriction/Level Restriction Window

| Class Restriction/Level Restriction SSARRES 4.3.3 (BANDEV1)                             |    |
|-----------------------------------------------------------------------------------------|----|
| Include/Exclude (I/E):     Class Restrictions       Class Description       2.       3. | ×  |
| 4.       Include/Exclude (I/E):       E       Level Description         5.       6.     | N. |

| Req'd                             | #                                                                                                    | Field                    | Action                                                          | Reaction | Explanation/Description                                                                                       | Related Documentation                                                               |  |  |
|-----------------------------------|----------------------------------------------------------------------------------------------------|--------------------------|-----------------------------------------------------------------|----------|----------------------------------------------------------------------------------------------------|-------------------------------------------------------------------------------------|--|--|
| Class R<br>registrat<br>specified | <b>Class Restrictions:</b> Registration in a course section may be restricted to or from students if the class that has been calculated and displayed for the registration term in the General Student Form (SGASTDN) and the Student Course Registration Form (SFAREGS) is included in the list of classes specified. The codes are from the Class Code Validation Table (STVCLAS). |                          |                                                                 |          |                                                                                                    |                                                                                     |  |  |
|                                   | 1.                                                                                                    | Include/Exclude<br>(I/E) | Information defaults<br>from catalog, but can<br>be overridden. |          | Include/Exclude field. Enter an I to include restrictions and E to exclude restrictions.                      |                                                                                     |  |  |
|                                   | 2.                                                                                                    | Class                    |                                                                 |          | Class code. 2-character code<br>indicating which "academic year"<br>the student is in, in his/her<br>program. | Validation Table<br>referenced: Classification<br>Code Validation Form<br>(STVCLAS) |  |  |
|                                   | 3.                                                                                                    | Description              |                                                                 |          | Class code description.                                                                                       |                                                                                     |  |  |
|                                   |                                                                                                    |                          |                                                                 |          |                                                                                                    |                                                                                     |  |  |

| Req'd                                  | #                                                                                                    | Field           | Action                                                                                                    | Reaction | Explanation/Description                                                                                                    | Related Documentation                                                      |  |  |  |
|----------------------------------------|----------------------------------------------------------------------------------------------------|-----------------|----------------------------------------------------------------------------------------------------|----------|----------------------------------------------------------------------------------------------------|----------------------------------------------------------------------------|--|--|--|
| <b>Level R</b><br>primary<br>for a sec | Level Restriction: Registration in a course section may be restricted to or from students if the level codes specified match the level code of their primary or secondary curriculum as displayed for the registration term in the General Student Form information in SGASTDN when a student registers for a section. The level codes are from the Level Code Validation Form (STVLEVL). |                 |                                                                                                    |          |                                                                                                    |                                                                            |  |  |  |
|                                        | 4.                                                                                                    | Include/Exclude | Information defaults                                                                                                    |          | Include/Exclude field. Enter an I                                                                                                    |                                                                            |  |  |  |
|                                        |                                                                                                    | (I/E)           | from catalog, but can                                                                                                    |          | to include restrictions and E to                                                                                                    |                                                                            |  |  |  |
|                                        | ~                                                                                                    | Laval           | be overridden.                                                                                                    |          | exclude restrictions.                                                                                                    | Validation Table                                                           |  |  |  |
|                                        | 5.                                                                                                    | Levei           |                                                                                                    |          | Level code. 2-character code,<br>which is used as a method of<br>grouping students and courses<br>according to broad specifications<br>such as college equivalent,<br>professional degree (e.g. MDCM)<br>or Continuing Education (non-<br>credit). e.g.<br>UG: Undergraduate<br>GQ: Graduate Qualifying | Validation Table<br>referenced: Level Code<br>Validation Form<br>(STVLEVL) |  |  |  |
|                                        | 6.                                                                                                    | Description     |                                                                                                    |          | Level code description.                                                                                                    |                                                                            |  |  |  |
| <b>√</b>                               |                                                                                                    |                 | Proceed to the <b>Next</b><br><b>Block</b> by clicking the<br>icon, or by pressing Ctrl<br>+ Page Down on your<br>keyboard. |          |                                                                                                    |                                                                            |  |  |  |

## Degree Restriction/Program Restriction

| 🐲 Degree Restriction/Program Re | striction SSARRES | 4.3.3 (BANDEV1) | _ <b>D</b> × |
|---------------------------------|-------------------|-----------------|--------------|
| 1.                              | Degreel           | Restriction     |              |
| Include/Exclude (VE):           | Degree            | Description     |              |
|                                 | 2.                | 3.              | *            |
| (4.)                            | Program           | Restriction     |              |
| Include/Exclude (I/E): E        | Program           | Description     |              |
|                                 | 5.                | 6.              | ×            |

| Req'd                                 | #                                                                                                    | Field                    | Action                                     | Reaction | Explanation/Description                                            | <b>Related Documentation</b>                                                |  |  |
|---------------------------------------|----------------------------------------------------------------------------------------------------|--------------------------|--------------------------------------------|----------|--------------------------------------------------------------------|-----------------------------------------------------------------------------|--|--|
| <b>Degree</b><br>the prim<br>from the | <b>Degree Restrictions:</b> Registration in a course section may be restricted to or from students if one of the degree codes specified matches the degree of the primary or secondary curriculum as displayed for the current registration term in the General Student Form (SGASTDN). The degree codes are from the Degree Code Validation Form (STVDEGC). |                          |                                            |          |                                                                    |                                                                             |  |  |
|                                       | 1.                                                                                                    | Include/Exclude<br>(I/E) | Information defaults from catalog, but can |          | Include/Exclude field. Enter an I to include restrictions and E to |                                                                             |  |  |
|                                       |                                                                                                    |                          | be overridden.                             |          | exclude restrictions.                                              |                                                                             |  |  |
|                                       | 2.                                                                                                    | Degree                   |                                            |          | Degree code.                                                       | Validation Table<br>referenced: Degree Code<br>Validation Form<br>(STVDEGC) |  |  |
|                                       | 3.                                                                                                    | Description              |                                            |          | Degree code description.                                           |                                                                             |  |  |
|                                       |                                                                                                    |                          |                                            |          |                                                                    |                                                                             |  |  |

| Req'd                                      | #                                                                                                    | Field           | Action                                                                                                    | Reaction | Explanation/Description           | Related Documentation                                      |  |  |
|--------------------------------------------|----------------------------------------------------------------------------------------------------|-----------------|----------------------------------------------------------------------------------------------------|----------|-----------------------------------|------------------------------------------------------------|--|--|
| Program<br>student<br>attached<br>the docu | <b>Program Restriction:</b> Only curriculum-dependent program codes can be entered. If a program is flagged as curriculum dependent on SMAPRLE, the student level, college, and degree of the program will need to match the student level, college and degree of the curriculum rule to which the program is attached. If a program is not curriculum dependent, a program code cannot be attached to a curriculum rule. For more info re curriculum dependent see the documentation for SMAPRLE. |                 |                                                                                                    |          |                                   |                                                            |  |  |
|                                            | 4.                                                                                                    | Include/Exclude | Information defaults                                                                                                    |          | Include/Exclude field. Enter an I |                                                            |  |  |
|                                            |                                                                                                    | (I/E)           | from catalog.                                                                                                    |          | to include restrictions and E to  |                                                            |  |  |
|                                            |                                                                                                    |                 |                                                                                                    |          | exclude restrictions.             |                                                            |  |  |
|                                            | 5.                                                                                                    | Program         |                                                                                                    |          | Program code.                     | Validation Table<br>referenced: Program<br>Codes (SMRPRLE) |  |  |
|                                            | 6.                                                                                                    | Description     |                                                                                                    |          | Program code description.         |                                                            |  |  |
|                                            |                                                                                                    |                 | Proceed to the <b>Next</b><br><b>Block</b> by clicking the<br>icon, or by pressing Ctrl<br>+ Page Down on your<br>keyboard. |          |                                   |                                                            |  |  |

| Can                                    | npus              | Restriction                                                                 |                                                                            |                                  | Campus Restriction                   | SSARRES 4.3.3 (<br>cclude (VE):<br>Campus | BANDEV1)<br>Campus Restriction<br>Description<br>3. |                                                          |
|----------------------------------------|-------------------|-----------------------------------------------------------------------------|----------------------------------------------------------------------------|----------------------------------|--------------------------------------|-------------------------------------------|-----------------------------------------------------|----------------------------------------------------------|
| Req'd                                  | #                 | Field                                                                       | Action                                                                     | Reaction                         | Ex                                   | planation/Des                             | scription                                           | Related Documentation                                    |
| <b>Campus</b><br>for the c<br>values c | s Rest<br>surrent | <b>riction:</b> Registratio<br>registered term in tl<br>Campus Validation I | on in a course section may<br>he General Student Form (<br>Form (STVCAMP). | be restricted to<br>GSASTDN), is | or from student<br>included in the l | s based on the<br>ist of campuse          | e students' campus<br>s specified. The ca           | if the campus, as displayed<br>ampus codes must be valid |

| 1. | Include/Exclude<br>(I/E) | Information defaults from catalog. | Include/Exclude field. Enter an I to include restrictions and E to exclude restrictions. |                                                                             |
|----|--------------------------|------------------------------------|------------------------------------------------------------------------------------------|-----------------------------------------------------------------------------|
| 2. | Campus                   |                                    | Campus code.                                                                             | Validation Table<br>referenced: Campus Code<br>Validation Form<br>(STVCAMP) |
| 3. | Description              |                                    | Campus code description.                                                                 |                                                                             |